# [FAQ]

# How to set up e-mail alerts with Google Gmail?

Article ID: GV11-08-02-j Release Date: 08/02/2011

## **Applied to**

GV-System V8.3.2 or later

### Question

How to set up e-mail alerts with Google Gmail on the GV-System?

#### Answer

To set up e-mail alerts with Gmail, you need to use GV-System of version V8.3.2 or later, and configure the e-mail settings.

#### How to do

To configure the e-mail settings, follow the steps below:

**Note:** The following instructions are based on GV-System V8.5, which has different menu options and dialog box design from previous versions.

1. On the GV-System, click the **Configure** button, select **System Configure** and select **Send Alerts Approach Setup**.

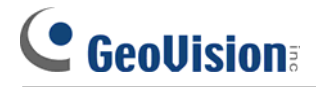

2. Select E-Mail and click Setting.

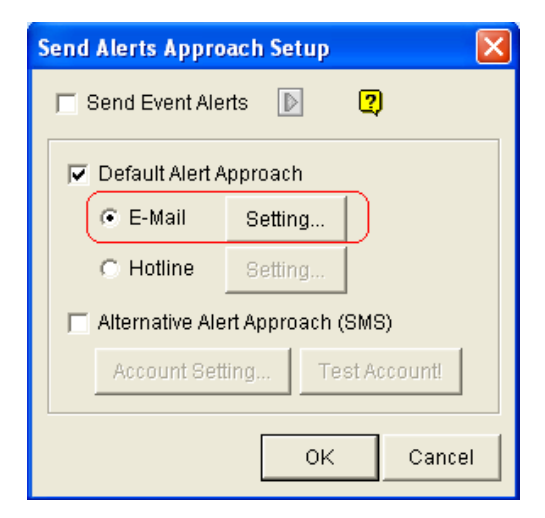

3. In the Mail Setup section, type the Gmail's URL address (smtp.gmail.com), and the sender and recipient's email addresses. You can add a semicolon between each e-mail address for multiple recipients.

| E-Mail                                   |                             |                                   |
|------------------------------------------|-----------------------------|-----------------------------------|
| ∟Mail Setup ——                           |                             |                                   |
| SMTP Server:                             | smtp.gmail.com              | Content:                          |
| E-Mail From:                             | 123                         |                                   |
| E-Mail To:                               |                             |                                   |
| Charset:                                 | Western European (Windows 💌 |                                   |
| Subject:                                 | Notice from TEST144-DF98DC2 | Test Mail Account                 |
| Attach Image Setup                       |                             |                                   |
| 🗖 Attach: 🗍 jp                           | g ▼ 320x240 ▼ 1 Pic.        | E-Mail Alerts 0 Min.<br>Interval: |
| SMTP Mail Server requires authentication |                             |                                   |
| Account:                                 | SMTP F                      | Port: 465 V SSL                   |
| Password:                                |                             |                                   |
| OK Cancel                                |                             |                                   |

- 4. Enable **SMTP Mail Server requires authentication**, and type the account name and password.
- 5. In the SMTP Server section, set the SMTP Port to be 465 and enable SSL.
- 6. Click **OK**.